## راهنمای ورود به سیستم گلستان براي ثبت نام مرحله مصاحبه آزمون دکتری سال ۱۳۹۶

داوطلب گرامی جهت ورودبه سیستم ثبت نام لازم است مراحل ذیل را به ترتیب انجام دهید:

| Windows Internet Explorer  Windows Internet Explorer  Mttps://golestan.ikiu.ac.ir/  Mttps://golestan.ikiu.ac.ir/                                                                                                    | تان به آدرس<br><u>http://gol</u>                     | وارد شدن به سایت گلسا<br>estan.ikiu.ac.ir                                                                                                    |
|----------------------------------------------------------------------------------------------------|------------------------------------------------------|----------------------------------------------------------------------------------------------------|
| تبد المعادة المعادي المعادي المعادي المعادي المعادي المعادي المعادي المعادي المعادي المعادي المعادي المعادي المع<br>معادي لمان المتحانات برگزار نشده نبمسال ال<br>المعادي مور موجه معادي المعادي المعادي المعادي المعادي المعادي المعادي<br>مالي خود از طريق منوي "دانشجو- مشخصات دانشجو- تكميل و تابيد اطلاعات شخصي<br>ملي خود از طريق منوي "دانشجو- مشخصات دانشجو- تكميل و تابيد اطلاعات شخصي<br>ملي خود از طريق منوي "دانشجو- مشخصات دانشجو- تكميل و تابيد اطلاعات شخصي<br>مالي خود از طريق منوي "دانشجو- مشخصات دانشجو- تكميل و تابيد اطلاعات شخصي<br>ملي خود از طريق منوي "دانشجو- مشخصات دانشجو- تكميل و تابيد اطلاعات شخصي<br>ملي خود از طريق منوي "دانشجو- مشخصات دانشجو- تكميل و تابيد اطلاعات شخصي<br>ماطلاعات شخصي دانشجو<br>ماطلاعات شخصي دانشجو<br>مادر مادي مادي معادي مادر "بيت نام مقدماتي" و "ارزشيابي آموزشمي استاد" شركت<br>مادري الد ناب عراي مادي مادي داني و تارزشيابي آموزشمي استاد" س | Windows Internet Expl<br>https://golestan.iku.ac.ir/ | ور المعناد المعناد ا |

۲. پس از این مرحله و ارسال کد نمایشی خواسته شده از کاربر،مطابق شکل زیر وارد صفحه ی login میشود.

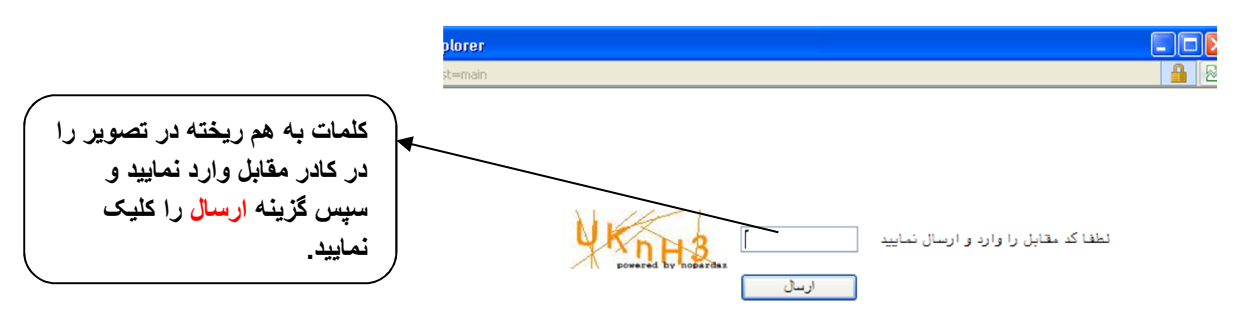

براي ورود به سيستم كلستان به شناسه كاربري و گذر واژه نياز داريد كه عبارتند از:

شناسه كاربري : شماره داوطلبى ١١ گذرواژه: شماره ملي

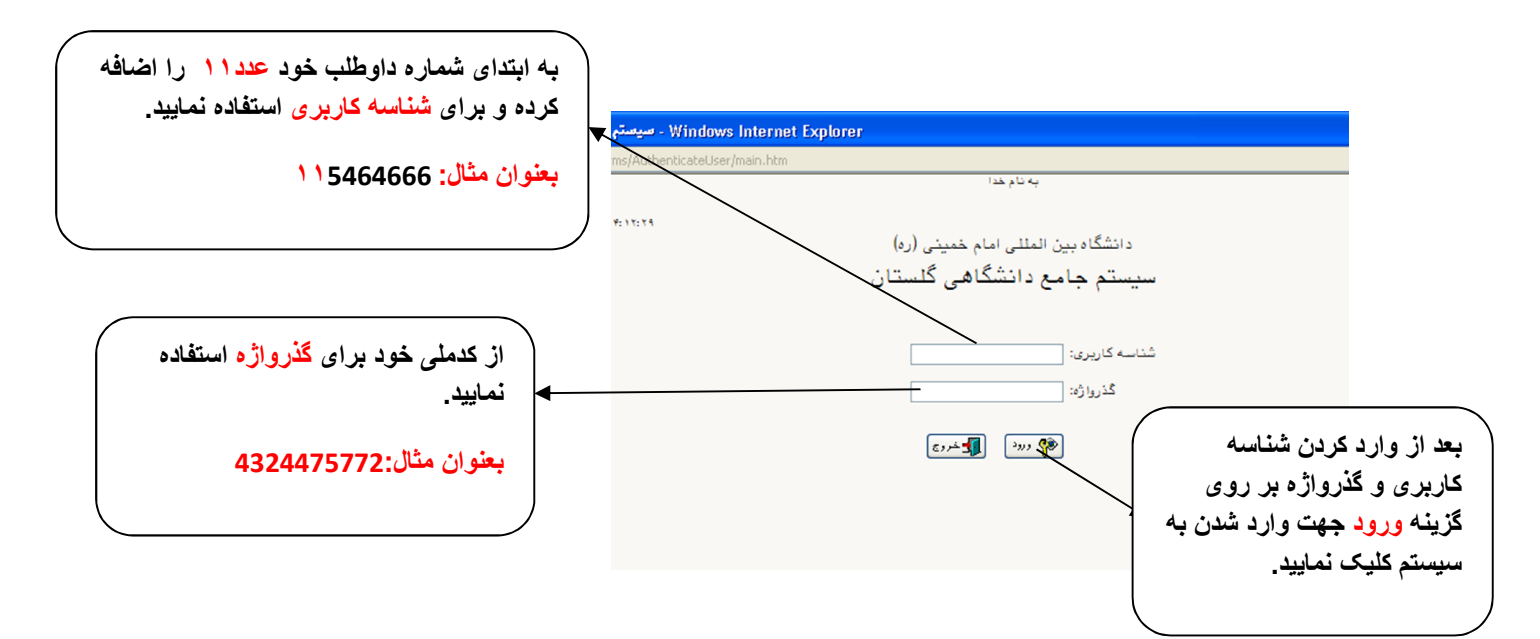

۳.در این مرحله از طریق منوی ذیل وارد فرم ثبت نام شوید.

آزمون- ثبت نام - نیمه متمرکز- پذیرش داوطلبان معرفی شده از سازمان سنجش (دکتری)

|        |                              | طلبان معرفی شده از سازمان سنجش(دکتری)   | یرش داو      | 🧕 پذ  |
|--------|------------------------------|-----------------------------------------|--------------|-------|
|        | کد ملی ۶۵۴۹۹۲۸۰۳۶            | شماره پرونده ۲۱۰۱                       |              |       |
|        |                              | مرحله مصاحبه آزمون نيمه متمركز سال ١٣٩٥ | ان آزمون ا   | عنوا  |
|        | تغییر شناسه کاریری و گذرواژه | < راهنما                                | <u>پذیرش</u> | مراحل |
| راهتما | وضعيت                        | مرحله                                   | عمليات       | رديف  |
| راهتما | تاييد دانشجو : عدم تاييد     | مشخصات داوطلب                           | انتخاب       | ١     |
| راهتما |                              | پرداخت الكترونيكي هزينه                 | انتخاب       | ۲     |
| راهتما |                              | گواهی انجام ثبت نام                     | انتغاب       | ٣     |

لازم است هر سه مرحله فوق شامل مشخصات داوطلب، پرداخت الکترونیکی هزینه و گواهی انجام ثبت نام را طی کرد و در روز مراجعه به دانشگاه پرینت گواهی ثبت نام را ارائه دهید.